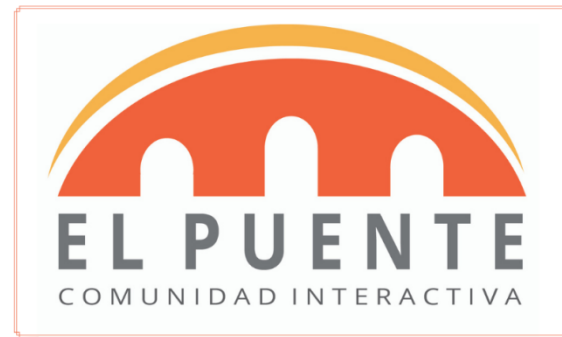

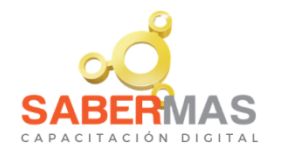

## **Tutorial / Software Zoom**

### PARA PC

ZOOM, un software de videoconferencias que permite reuniones múltiples. En este Tutorial describiremos los pasos principales para poder utilizarlo en las capacitaciones que brinda el equipo de Saber Más Digital.

#### Orientaciones para la instalación y uso de Zoom

#### 1. <u>Cómo preparar el equipo para el acceso a la sala de Zoom:</u>

Lo primero a realizar es instalar el aplicativo Zoom y probar la conexión y el equipo que se empleará para la sesión de Video Conferencia. Desde el equipo y conexión que empleará para la sesión, accedé a esta dirección: https:// zoom.us/test; te permitirá realizar la descarga, en forma gratuita, del Software

Luego pulsá en el botón Entrar, así como lo indica la siguiente imagen:

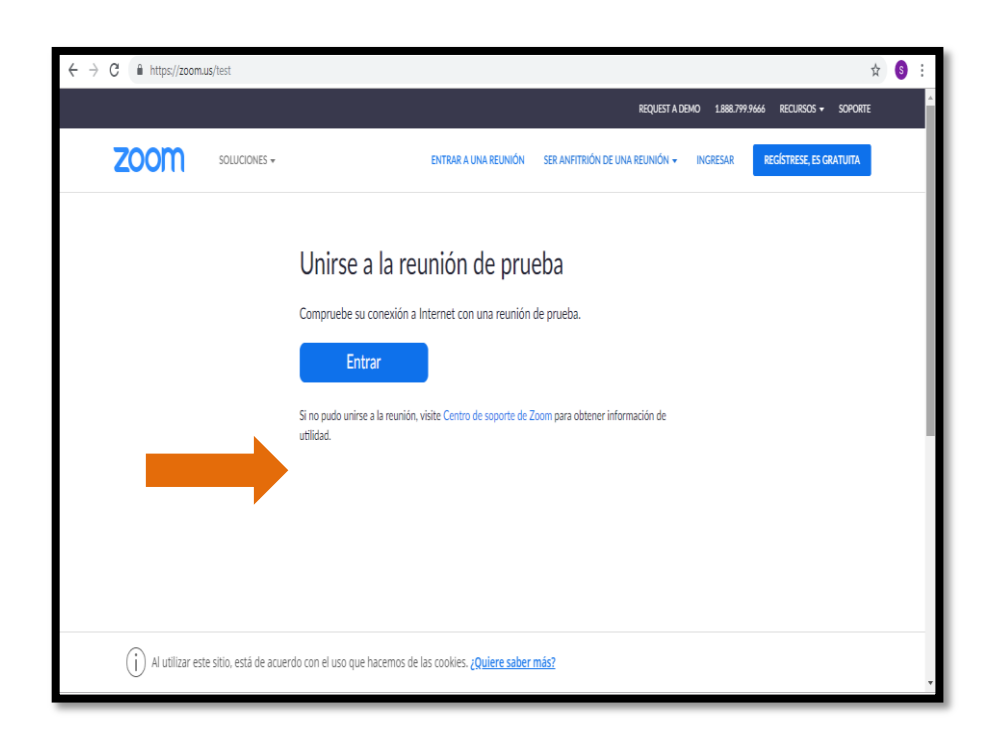

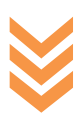

Aparecerá una nueva ventana indicando la descarga del archivo de instalación, y se realizará la descarga automáticamente. Al finalizar, ejecutá el archivo de instalación.

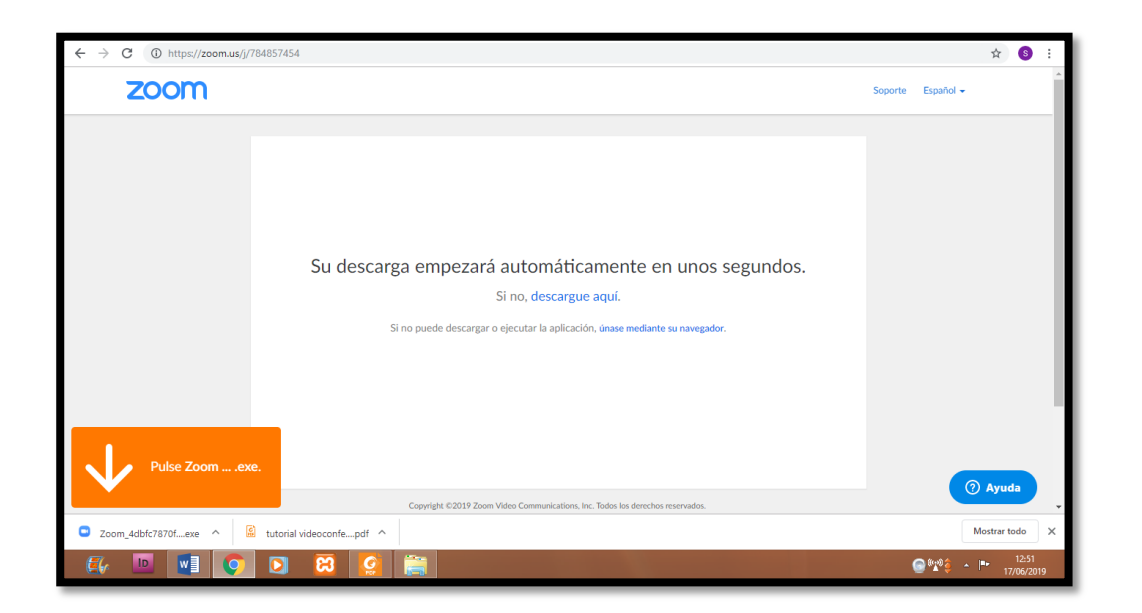

Al ejecutar, se instalará la aplicación y conectará a la sala de prueba.

| $\leftrightarrow$ $\rightarrow$ C ( ) https://zoom.us/j/ | 784857454           |                                                                                                    | ☆) 🚳 🗄                       |
|----------------------------------------------------------|---------------------|----------------------------------------------------------------------------------------------------|------------------------------|
| zoom                                                     |                     |                                                                                                    | Soporte Español <del>v</del> |
| Pulse Zoomex                                             | Su descarga<br>Sino | <ul> <li>Zoom</li> <li>Introduzca su nombre</li> <li>Silvina</li> <li>Recordar mi nombre para futuras reuniones</li> <li>Conectar Sin Video</li> <li>Entrar</li> <li>Cancelar</li> </ul> | Ayuda                        |
| Zoom 4dbfc7870fexe ^                                     | Cop                 | yright ©2019 Zoom Video Communications, Inc. Todos los derechos reservados.                                                                                                    | Mostrar todo X               |
|                                                          |                     |                                                                                                    |                              |

2. En la sala de prueba:

La sala de prueba se inicia con la siguiente pantalla, donde te solicita probar el sonido de entrada y salida.

| Zoom                                                   | - • × |  |  |  |
|--------------------------------------------------------|-------|--|--|--|
|                                                        |       |  |  |  |
|                                                        |       |  |  |  |
|                                                        |       |  |  |  |
|                                                        |       |  |  |  |
|                                                        |       |  |  |  |
|                                                        |       |  |  |  |
|                                                        |       |  |  |  |
| ×<br>Probando altavoz                                  |       |  |  |  |
| ¿Escucha un tono de llamada?                           |       |  |  |  |
| Si No                                                  |       |  |  |  |
|                                                        |       |  |  |  |
| Altavoz 1: Altavoces (Realtek High Definition Audio) - |       |  |  |  |
| Nivel de salida:                                       |       |  |  |  |
|                                                        |       |  |  |  |
| Silvina                                                |       |  |  |  |

Hacé click en el botón **Probar el audio de la computadora**. Se abrirá una ventana emergente, mostrando los dispositivos de audio de su equipo. Seleccione y pruebe tanto altavoces como micrófono. Luego, tildá la opción **Siempre silenciar micrófono al entrar en una reunión**. Por último, pulsá en el bloque izquierdo sobre el enlace **Video**.

|                                                                                                    | Zoom -<br>Configuración X                                                                                                    |  |
|----------------------------------------------------------------------------------------------------|----------------------------------------------------------------------------------------------------|--|
| General                                                                                                    | Altavoz Altavoz Altavoces (Realtek High Definition Auc ~                                                                                                    |  |
| <ul> <li>Audio</li> <li>Fondo virtual</li> <li>Grabando</li> <li>Estadísticas</li> <li>Comentarios</li> </ul> | Nivel de salida:<br>Volumen:  Volumen:  Volumen: |  |
| Accesibilidad                                                                                                 | Volumen: Volumen: Volumen: Volumen Volumen Vo    |  |
|                                                                                                    | Sincronizar los botones en auriculares                                                                                                    |  |

iYa accediste a la sala de prueba! Se sugiere habilites los bloques de **Participantes** y **Chat** pulsando sobre los respectivos iconos. Cuando participes, **activá tu micrófono**.

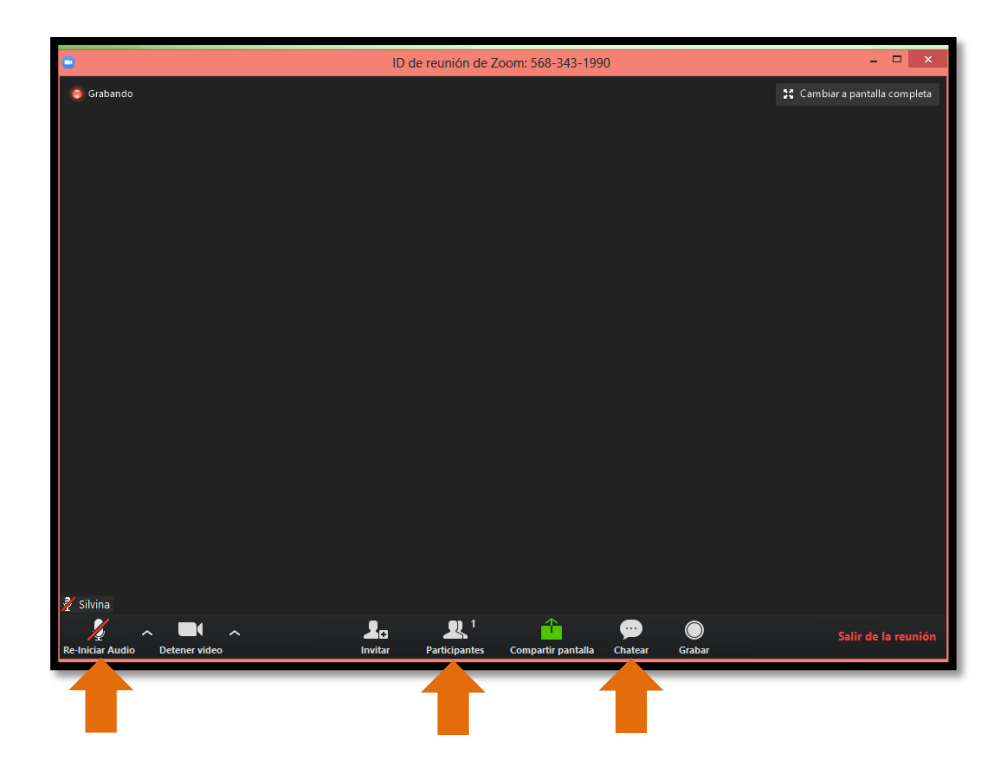

Para ingresar a una reunión pactada, al inicial el programa te aparecerá la siguiente pantalla, donde deberás hacer *click* en el botón de **Entrar a una reunión** y escribir el **ID de la reunión** suministrado por el que gestiona la misma. Si el anfitrión así lo decidió también te solicitará una **contraseña**, que él mismo te suministrará.

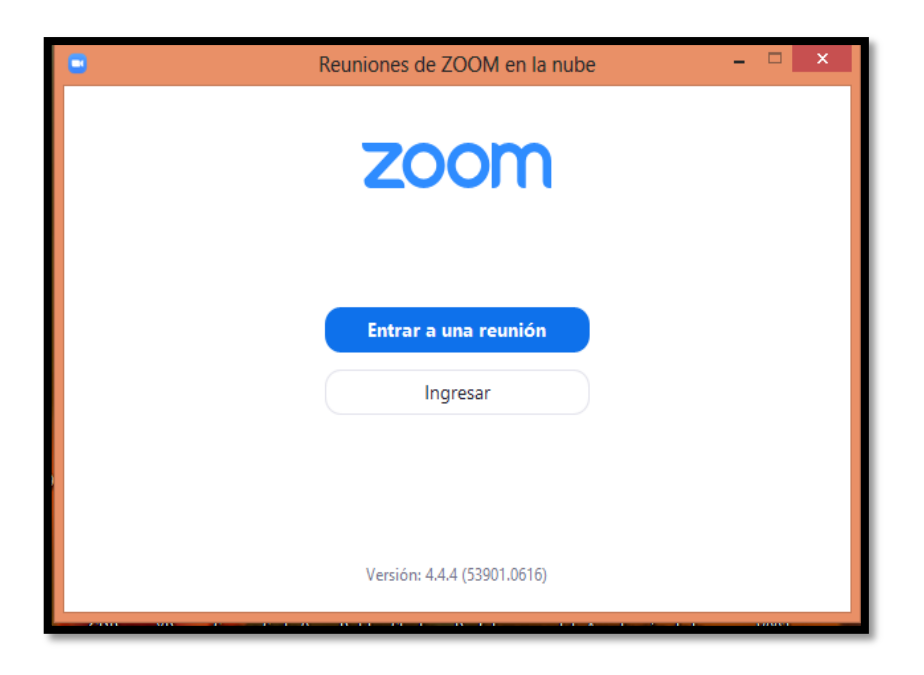

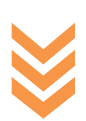

# **Tutorial App Zoom**

ZOOM, una app de videoconferencias que permite reuniones múltiples desde el móvil o la Tablet.

En este Tutorial describiremos los pasos principales para poder utilizarlo en las capacitaciones que brinda el equipo de Saber Más Digital.

#### Paso a paso para la instalación y uso de App Zoom

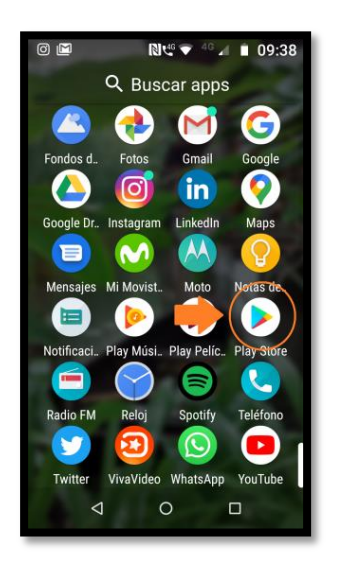

1. Lo primero a realizar es instalar la app. Para ello busca entu dispositivo el símbolo de Play Storehaz *click* en él.

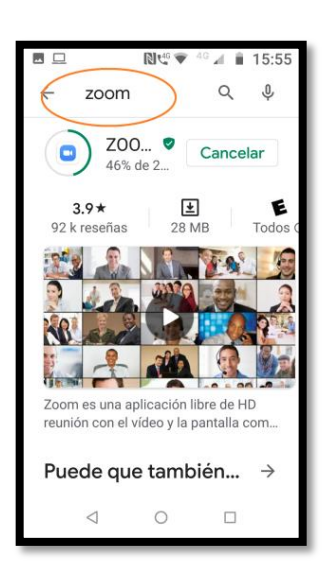

2. Ubica el buscador y escribe en el mismo la palabra ZOOM

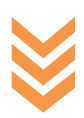

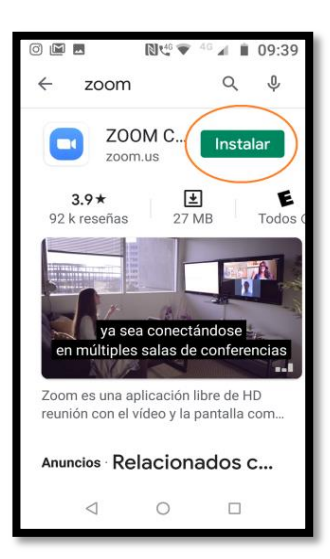

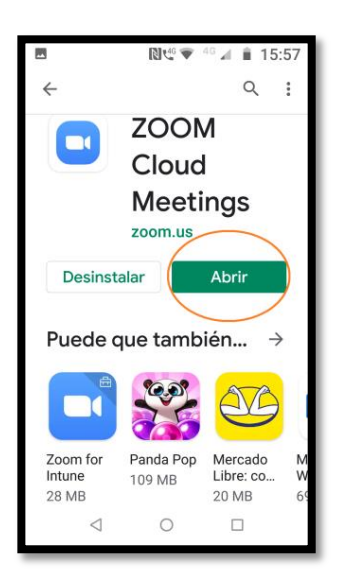

3. Haz click en Instalar.

4. Una vez terminada la instalación, haz click en Abrir.

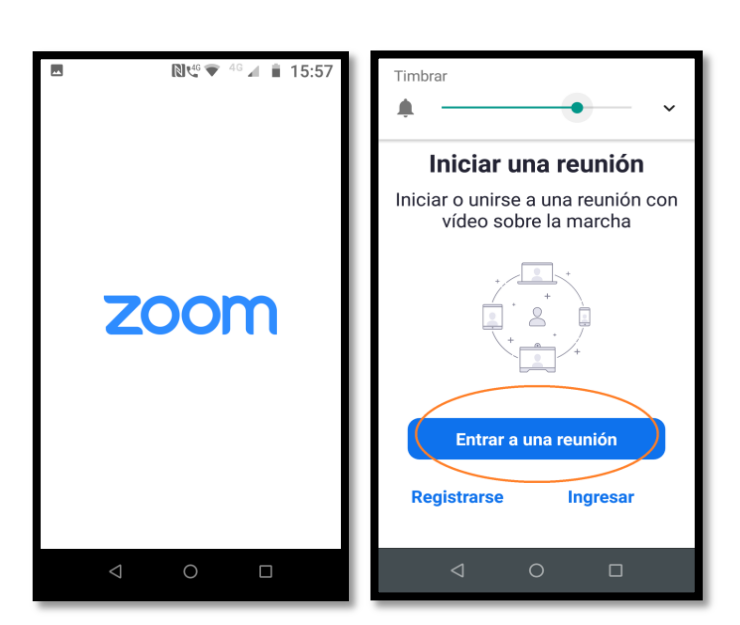

5. Al abrirse la app haz *click en* Entrar a una reunión.

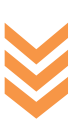

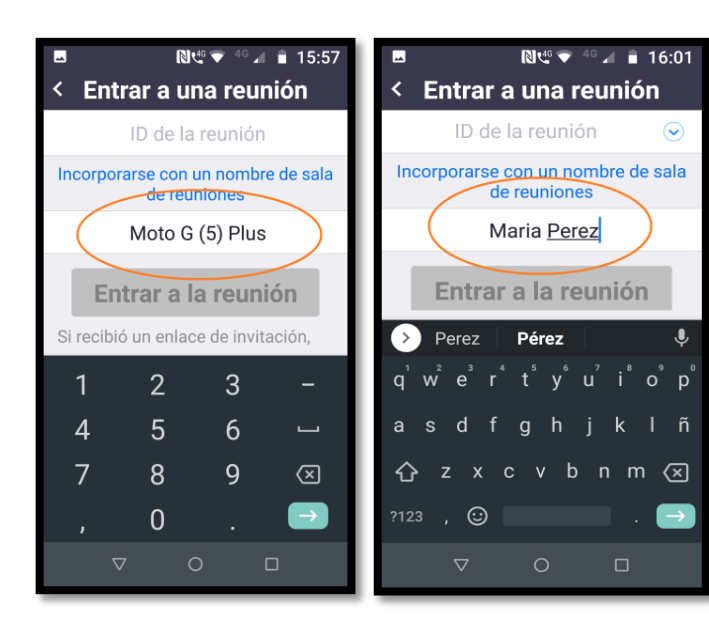

6. **IMPORTANTE**: Donde figura el nombre de tu dispositivo, escribe tu nombre. Es así como te identificarán e la reunión.

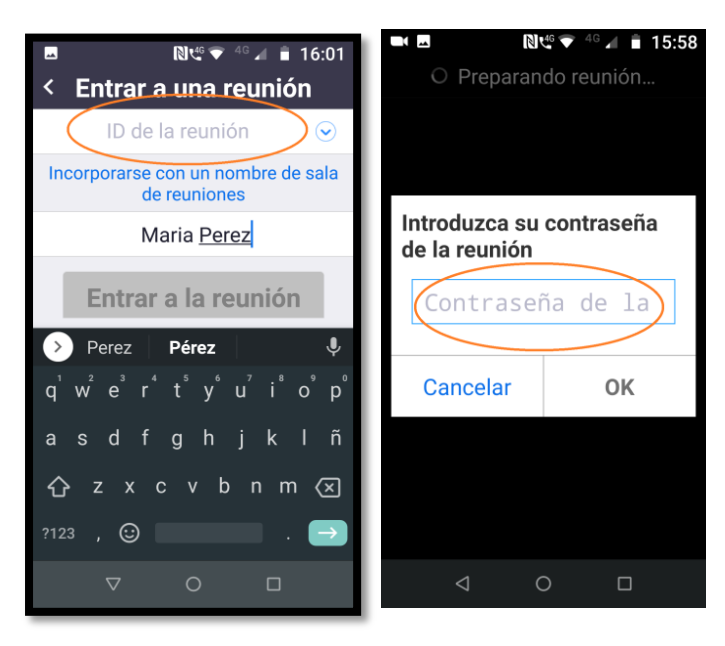

7. Escribe el número ID y a continuación
 la contraseña de la reunión. Ambos
 datos te los debe proporcionar el anfitrión.

Nota: El ID es necesario SIEMPRE, la contraseña se solicita si el anfitrión así lo ha programado.

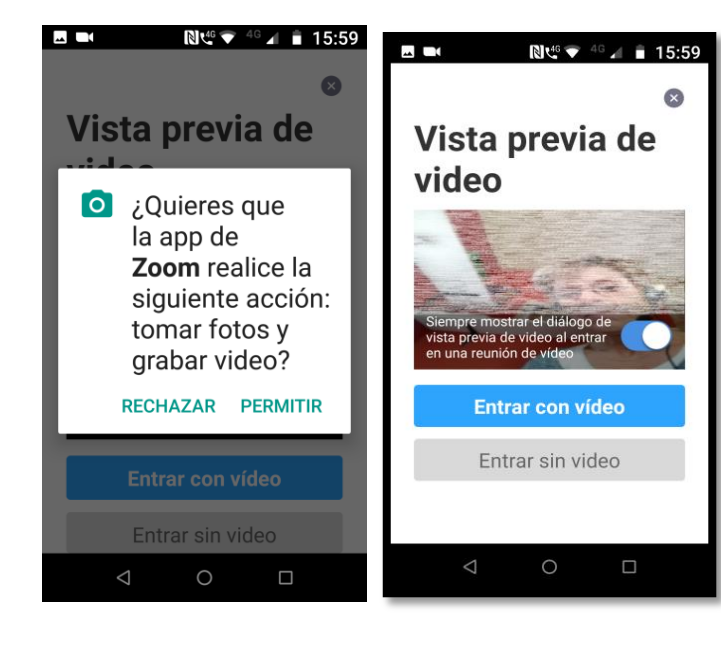

8. A continuación la app te solicita una serie de permisos.

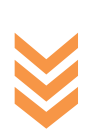

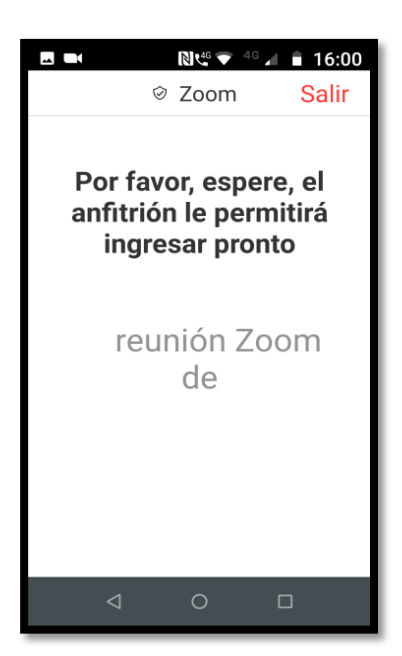

9. Finalmente verás un mensaje de espera hasta que el anfitrión te permita entrar a la reunión.

Nota: el anfitrión te ve con el nombre que hayas escrito en el punto  $N^{\circ}$  6. Por eso es importante que no saltes ese paso.

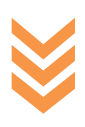